## How to Import and Enable a JB Learning LTI-Based Cartridge in Blackboard

This document provides steps to import the LTI-based IMSCC cartridge and set up the JB Learning LTI Tool Provider at the system-level in the Blackboard Learning Management System (LMS). The steps below reflect a common and recommended approach for uploading and enabling our LTI content within your LMS. Screenshots are provided for illustrative purposes and may not match your platform exactly. Navigation elements may vary depending on your version and system configurations.

- 1. First, create a new Blackboard Course. Each cartridge file provided represents an individual course. We recommend creating a new course shell for each course cartridge if applicable.
- 2. Navigate to the Control Panel and click on Packages and Utilities.

|   | 1 O Demo Course for: lan 🔒<br>Giddings | Home Page 🗇                                                                  |
|---|----------------------------------------|------------------------------------------------------------------------------|
|   | Home Page 💿                            | Add Course Module                                                            |
|   | Information 🗃 💮                        |                                                                              |
|   | Content 🗐 💿                            |                                                                              |
|   | Discussions                            | * My Announcements                                                           |
|   | Groups 💿                               | No Course or Organization Announcements have been posted in the last 7 days. |
|   | Tools 💿                                | more announcements                                                           |
|   | Help 💿                                 | ™ My Tasks                                                                   |
|   | Microsoft 💿                            | My Tasks:                                                                    |
|   | Calendar 💿                             | No tasks due.                                                                |
|   | Purchase Course Material:              | more tasks                                                                   |
|   |                                        | ♥ What's New                                                                 |
|   | Course Management                      | Edit Notification Settings Actions ¥                                         |
|   | Control Panel                          | Courses/Organizations (1)                                                    |
|   | Content Collection                     |                                                                              |
|   | Course Tools                           | Last Updated: November 19, 2020 10:57 AM                                     |
|   | Grade Center                           | Veeds Attention                                                              |
|   | Users and Groups                       |                                                                              |
|   | Customization 🕘                        | Edit Nothication Settings Actions 🖗                                          |
| F | Packages and Utilities                 | No Notifications                                                             |
|   | Help                                   | Last Updated: November 19, 2020 10:57 AM                                     |

Technical Support: www.jblearning.com/techsupport | support@jblearning.com | 1-978-443-5000 | M-F 8:30am - 8:00pm

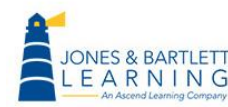

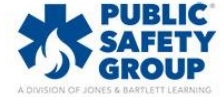

3. Click on Import Package/View Logs.

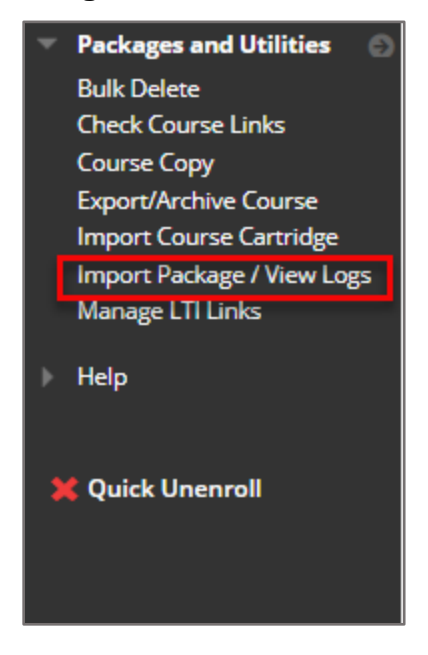

4. Click on Import Package.

| Import Package / View Logs |
|----------------------------|
| Import Package             |
|                            |

5. Click on **Browse Local Files** and choose the corresponding downloaded IMSCC file associated with the Blackboard course.

| r-a-original.blackboard.com/w | 🟮 Open                                                                              |                                                                |                                   |                   |           | ×        |
|-------------------------------|-------------------------------------------------------------------------------------|----------------------------------------------------------------|-----------------------------------|-------------------|-----------|----------|
| 6                             | $\leftrightarrow$ $\rightarrow$ $\checkmark$ $\uparrow$ $\blacklozenge$ > This PC > | Downloads                                                      | 5 V                               | 🔎 Search I        | Downloads |          |
|                               | Organize 🔻 New folder                                                               |                                                                |                                   |                   |           | ?        |
| SELECT COPY OPTIONS           | 3D Objects Desktop                                                                  | ^ Name<br>→ Today (1)                                          | Date modified                     | Туре              | Size      | ^        |
| * Destination Course ID       | <ul> <li>Documents</li> <li>Downloads</li> <li>Music</li> </ul>                     | Preferred FAT ASE 7 Heating and Air<br>Yesterday (1)           | r Con 11/19/2020 11:12 AM         | IMSCC File        | 2         | 9 K<br>• |
| SELECT A PACKAGE              | File name: _                                                                        | Preferred FAT ASE 7 Heating and Air Conditioning Master 9_14_2 | 1020 LTI Version_site_license (3) | All Files<br>Open | Cancel    | ►<br>    |
| Uploading large packages r    | nay take a long time.                                                               |                                                                |                                   |                   |           |          |
| Select a Package              | Browse Local Files                                                                  |                                                                |                                   |                   |           |          |

Technical Support: www.jblearning.com/techsupport | support@jblearning.com | 1-978-443-5000 | M-F 8:30am - 8:00pm

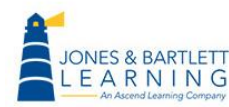

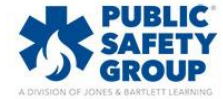

6. Click on Select All Course Materials.

| SELECT COURSE MATERIALS                                                 |
|-------------------------------------------------------------------------|
| Select All Unselect All                                                 |
| <ul> <li>Content Areas</li> <li>Content Alignments</li> </ul>           |
| <ul> <li>Discussion Board</li> <li>Tests, Surveys, and Pools</li> </ul> |
|                                                                         |

7. Then click on Submit.

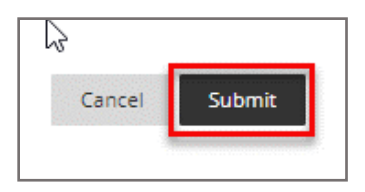

8. Check that the import is complete and then click on the Refresh Icon.

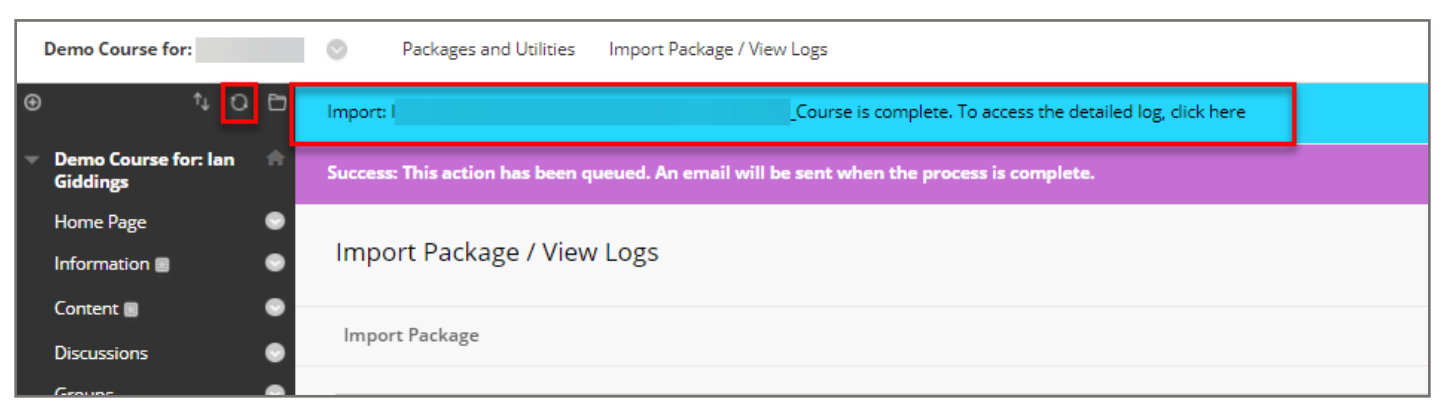

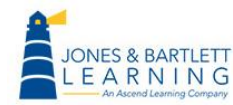

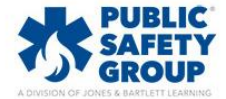

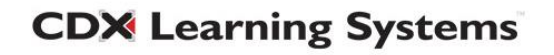

 The imported course should now be visible in the System Menu. This concludes the File Import of the LTI Cartridge in Blackboard. Next, you must configure the LTI Tool to enable access to the content.

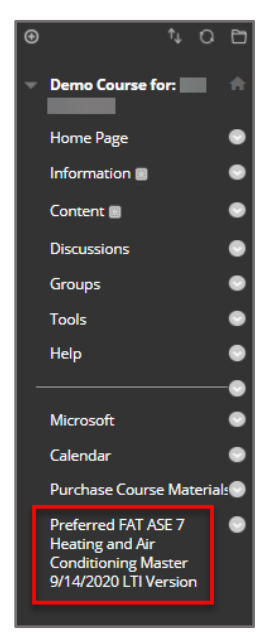

10. Log in to Blackboard as the System Administrator and click on the System Admin tab.

| Blackboard                                                               |                |         |           |                    |          |                                                                                      | 2                                                                    |                         | •        | ሪ |
|--------------------------------------------------------------------------|----------------|---------|-----------|--------------------|----------|--------------------------------------------------------------------------------------|----------------------------------------------------------------------|-------------------------|----------|---|
|                                                                          | My Institution | Courses | Community | Content Collection | Services | The Web                                                                              | System Admin                                                         | Assist                  | Starfish |   |
| 8                                                                        |                |         |           |                    |          |                                                                                      |                                                                      |                         |          |   |
| Administrator Panel<br>Blackboard Learn <sup>+</sup>   Release 3900.2.0- | rel.3+ef7271b  |         |           | Black              | kboard   | <b>Products:</b> Cou<br>Management<br><b>Login:</b> lan Gide<br><b>Theme:</b> Bb Lea | rse Delivery, Community E<br>dings (igiddings@jblearninį<br>ırn 2016 | ngagement, Co<br>g.com) | ntent    |   |

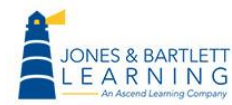

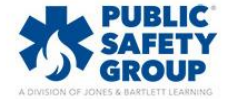

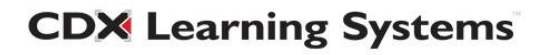

11. Scroll to the **Integrations** section and click on **LTI Tool Providers.** *Note, in some versions of Blackboard, this section is labelled as "Building Blocks" rather than "Integrations."* 

| Integrations             |       |
|--------------------------|-------|
| Data Integration         |       |
| Authentication           |       |
| Building Blocks          |       |
| Web Services             |       |
| LTI Tool Providers       |       |
| Proctoring Services      |       |
| REST API Integrations    |       |
| Cross-Origin Resource Sh | aring |

12. Proceed to click on Register LTI 1.1 Provider.

| Blackboard                                  |                 |                 |             |                    |          |         | 1            |             | •           | ወ |
|---------------------------------------------|-----------------|-----------------|-------------|--------------------|----------|---------|--------------|-------------|-------------|---|
| 8                                           | My Institution  | Courses         | Community   | Content Collection | Services | The Web | System Admin | Assist      | Starfish    |   |
| Administrator Panel LTI Tool Providers      |                 |                 |             |                    |          |         |              |             |             | ? |
| LTI Tool Providers                          |                 |                 |             |                    |          |         |              |             |             |   |
| Manage Global Properties Register LTI 1.1 F | Provider Regist | er LTI 1.3/Adva | antage Tool |                    |          |         |              | Synchronize | LTI 1.3 Too | s |

13. Enter the **Provider Domain**: *Iti.jblearning.com*. Ensure the **Provider Domain Status** is set to **Approved.** 

| <ul> <li>Indicates a required field.</li> </ul> |                       |
|-------------------------------------------------|-----------------------|
| PROVIDER DOMAIN STATUS                          |                       |
| * Provider Domain                               | Iti.jblearning.com    |
| Provider Domain Status                          | Approved     Excluded |
| Secondary Hostnames                             |                       |

Technical Support: www.jblearning.com/techsupport | support@jblearning.com | 1-978-443-5000 | M-F 8:30am - 8:00pm

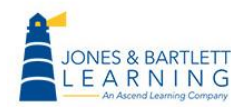

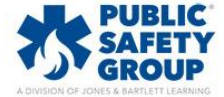

14. Select Set Globally, then enter the provided Tool Provider Key and Tool Provider Secret.

| DEFAULT CONFIGURATION              |                                                                        |            |
|------------------------------------|------------------------------------------------------------------------|------------|
| Default Configuration              | <ul> <li>Set separately for each link</li> <li>Set globally</li> </ul> |            |
| * Tool Provider Key                | PROVIDED KEY                                                           | $\searrow$ |
| * Tool Provider Secret             | PROVIDED SECRET                                                        |            |
| Tool Provider Custom<br>Parameters |                                                                        |            |
|                                    |                                                                        |            |

15. Ensure **Institution Policies** options are configured as displayed in the image below.

| Send User Data                     | <ul> <li>Never</li> <li>Send user data only over SSL</li> </ul> |    |
|------------------------------------|-----------------------------------------------------------------|----|
|                                    | Send user data over any connection                              |    |
| User Fields to Send                | ✓ Role in Course ✓ Name                                         | \$ |
|                                    | Email Address                                                   |    |
| Allow Membership Service<br>Access | ● Yes 🔿 No                                                      |    |

16. Click Submit.

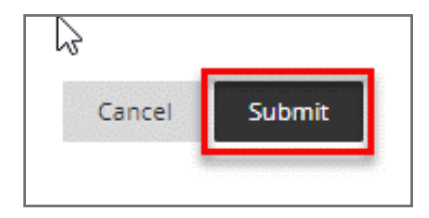

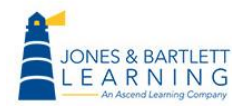

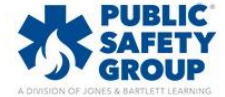

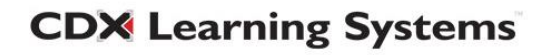

## **Enabling LTI Graded Activities in Blackboard Classic**

Where applicable, certain LTI links connect to modules which report grades for student attempts. Examples include eBook Quizzes and select Interactive Lectures. Applicable links must be manually adjusted to enable grade reporting in Blackboard. Please consult with your Sales Representative if you are uncertain if your course contains activities intended to return grades.

1. Ensure that Edit Mode is switched On.

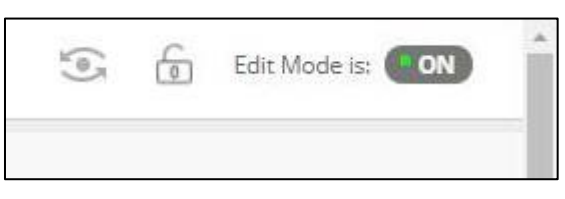

2. Open the chapter containing the gradable items.

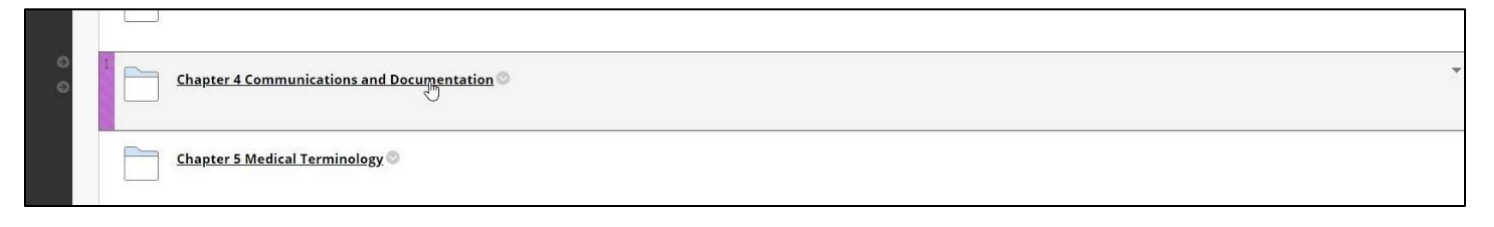

3. Next to the item you would like to convert to a graded activity, click on the down arrow to open the menu and choose **Edit**.

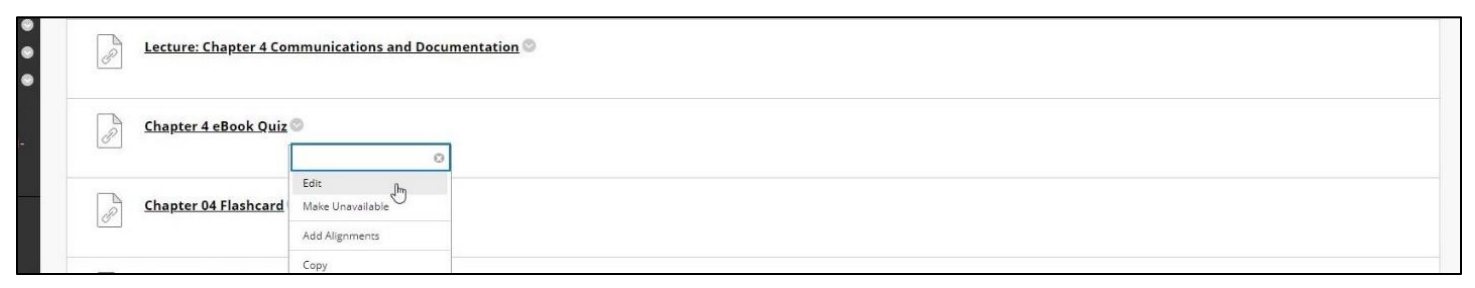

Technical Support: www.jblearning.com/techsupport | support@jblearning.com | 1-978-443-5000 | M-F 8:30am - 8:00pm

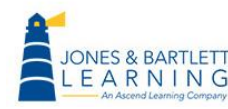

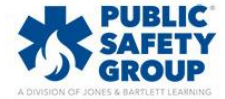

4. Under **Web Link Information**, select **Yes** to **Enable Evaluation**. Then enter a desired value in the **Points Possible** field.

| WEB LINK INFORMATION |                                                                                   |
|----------------------|-----------------------------------------------------------------------------------|
| * Name               | Chapter 4 eBook Quiz                                                              |
| * URL                | https://lti.jblearning.com/lti_activity/65a72758-e9c                              |
|                      | For example, http://www.myschool.edu/                                             |
|                      | This link is to a Tool Provider. What's a Tool Provider?                          |
|                      | Enable Evaluation                                                                 |
|                      | To set additional evaluation options, use the Column settings in the Grade Center |
|                      | * Points Possible 100                                                             |

5. Adjust the remaining settings as necessary and hit **Submit** when finished.

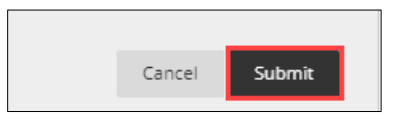

6. To confirm this activity is now reporting to your gradebook, click on the **Full Grade Center** under the **Grade Center** menu option.

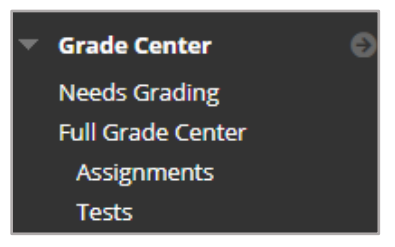

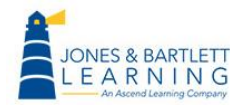

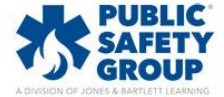

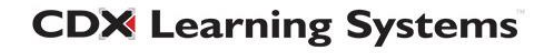

7. Scroll through the Grade Center to confirm it displays as desired.

|                          | 5 | Sort Columns By:        | La | yout Position 📎                                              | Ord   | er: 🔺 Ascending 📎         |
|--------------------------|---|-------------------------|----|--------------------------------------------------------------|-------|---------------------------|
|                          |   |                         |    | Last                                                         | Saved | :March 8, 2021 12:06 PM   |
| LATIONS:<br>RGIC<br>TION |   | CHAPTER 2<br>EBOOK QUIZ |    | LECTURE:<br>CHAPTER 2<br>WORKFORCE<br>SAFETY AND<br>WELLNESS |       | CHAPTER 4 S<br>EBOOK QUIZ |
|                          |   |                         |    |                                                              |       |                           |
|                          |   |                         |    |                                                              |       |                           |

If you are unable locate your Key and Secret, please contact us at **support@jblearning.com** or dial **800-832-0034**.

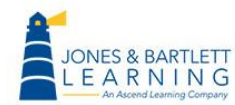

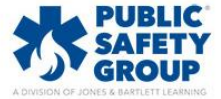

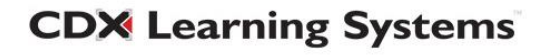